## コンロッド大端部肩の軌跡 の描き方

## 2019年6月6日

明治大学理工学部機械工学科 納冨 充雄

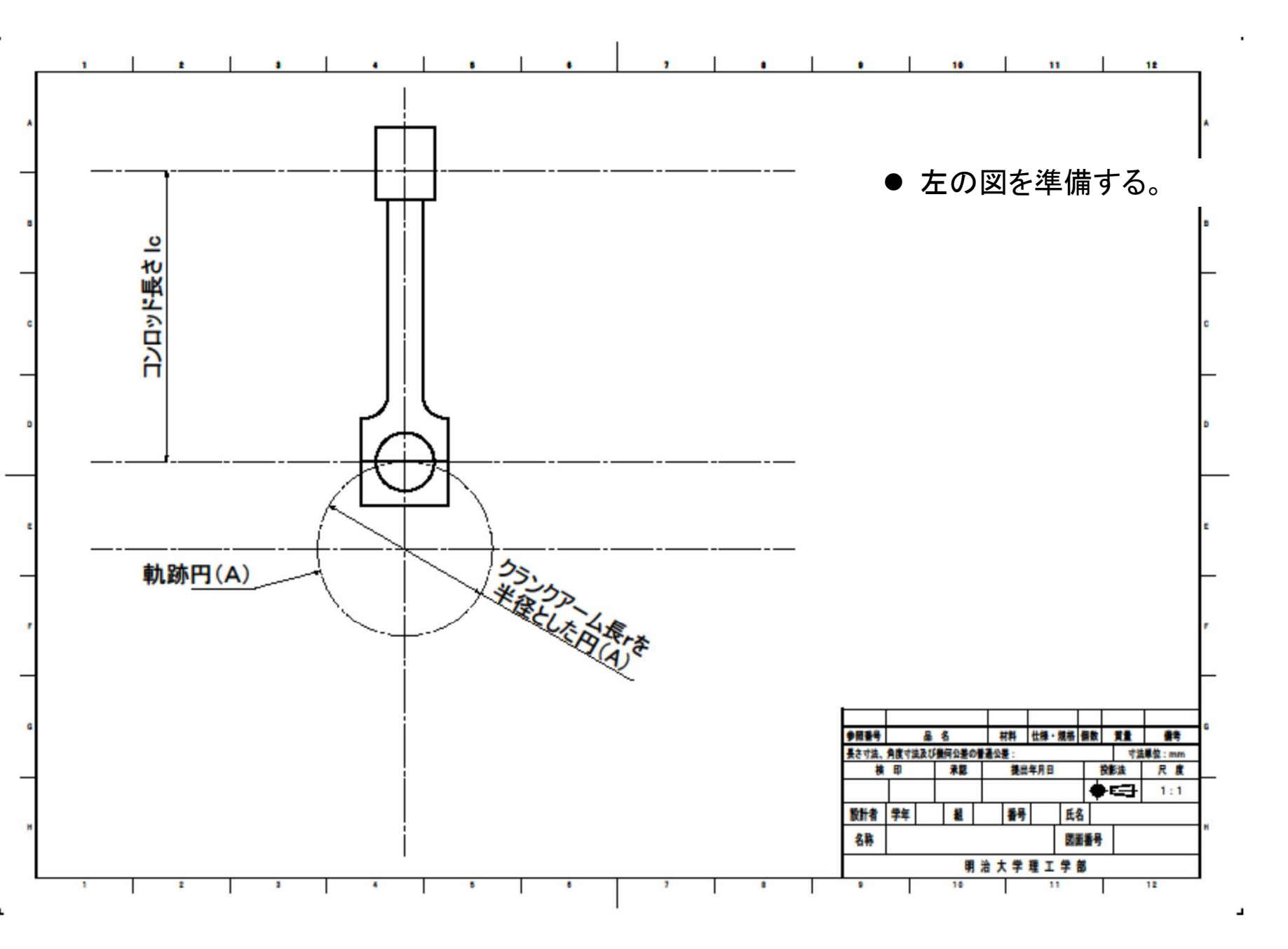

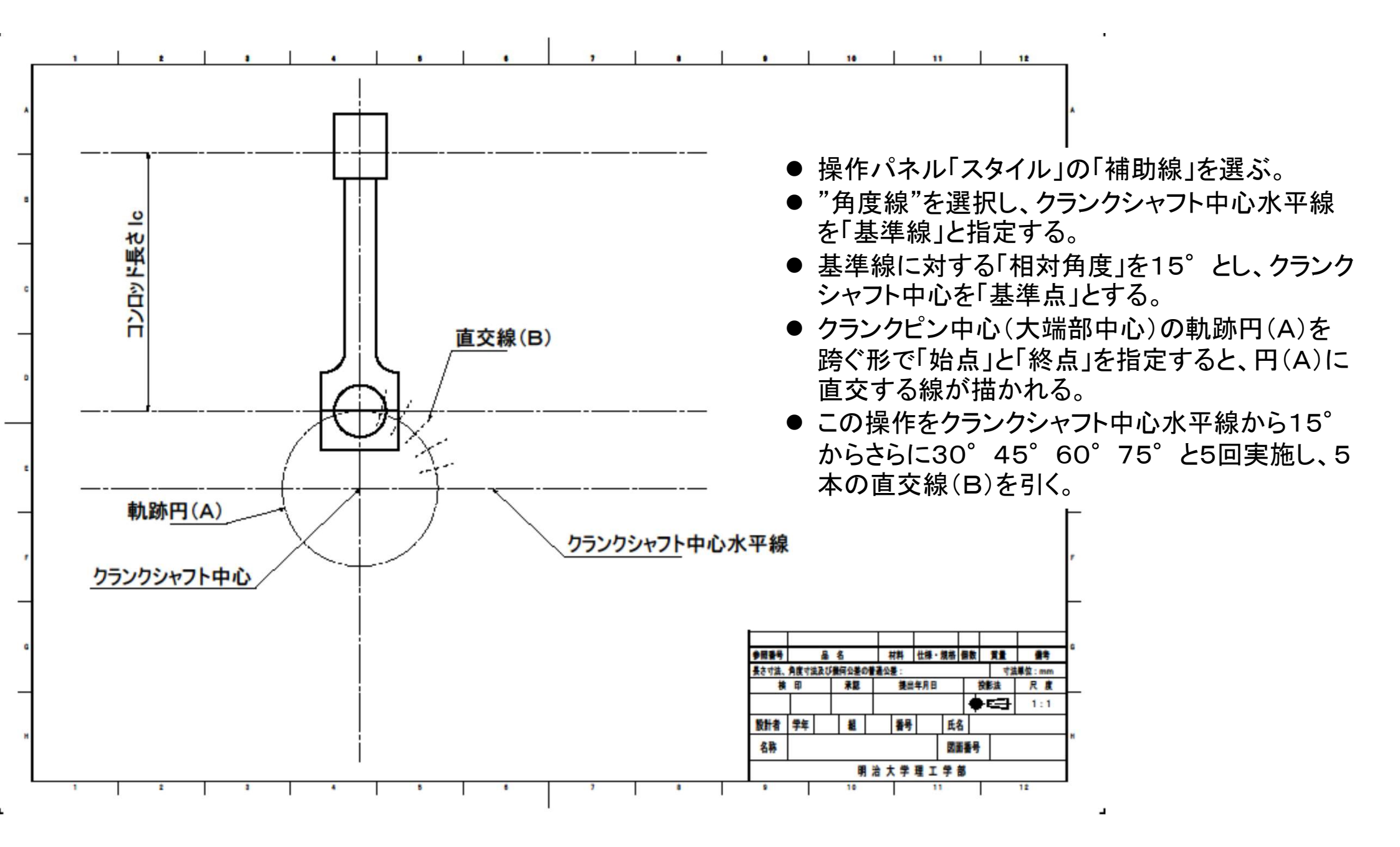

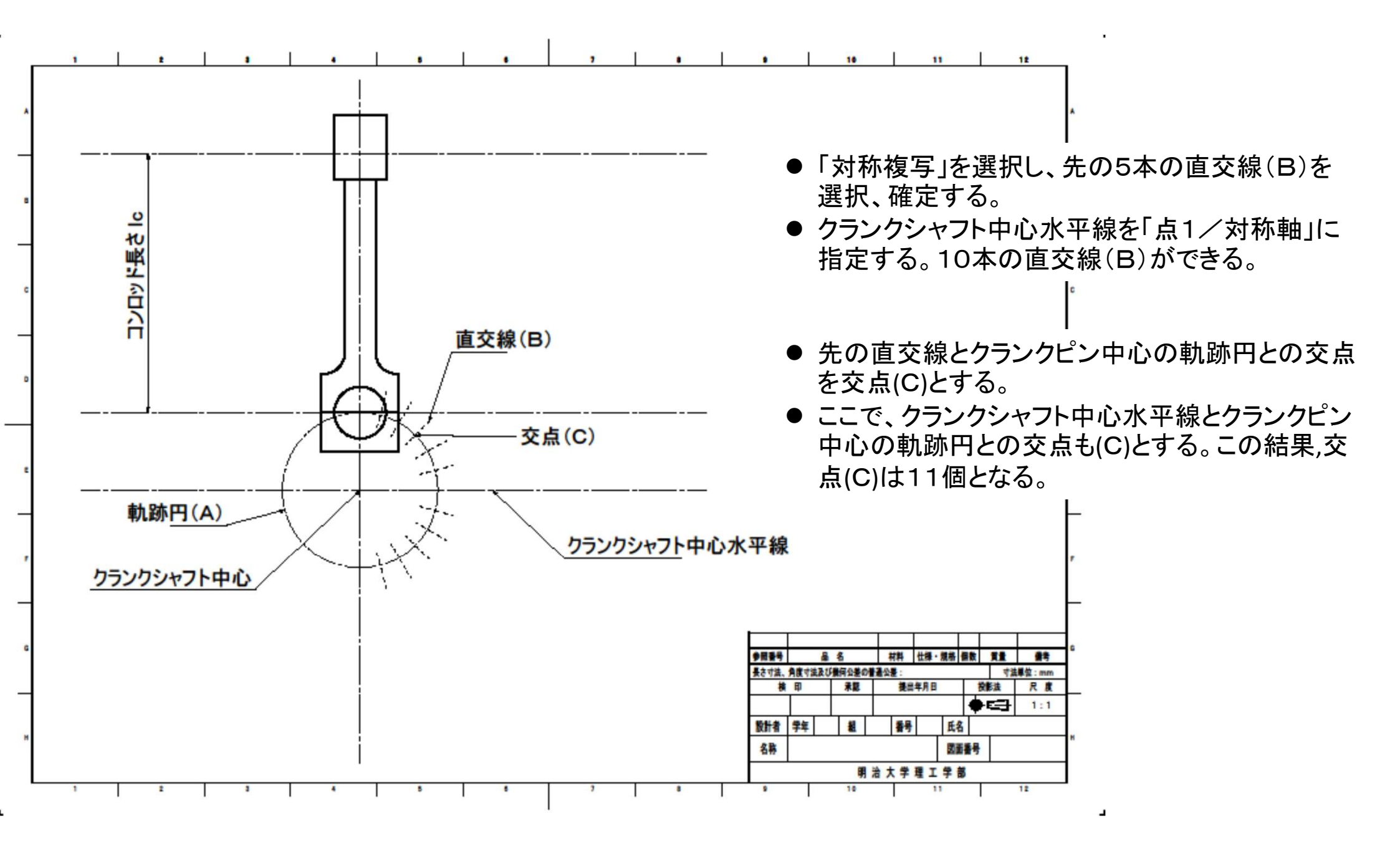

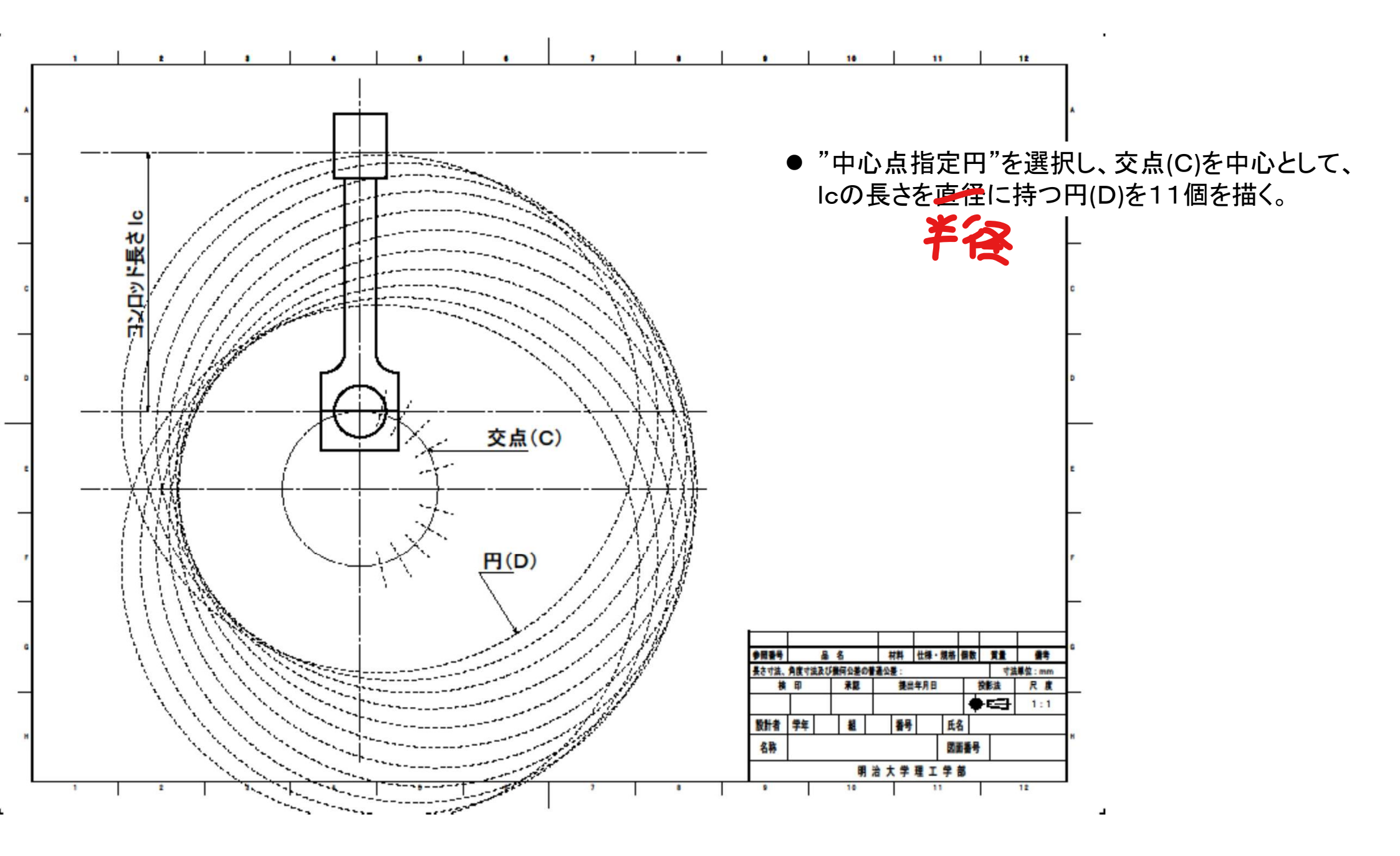

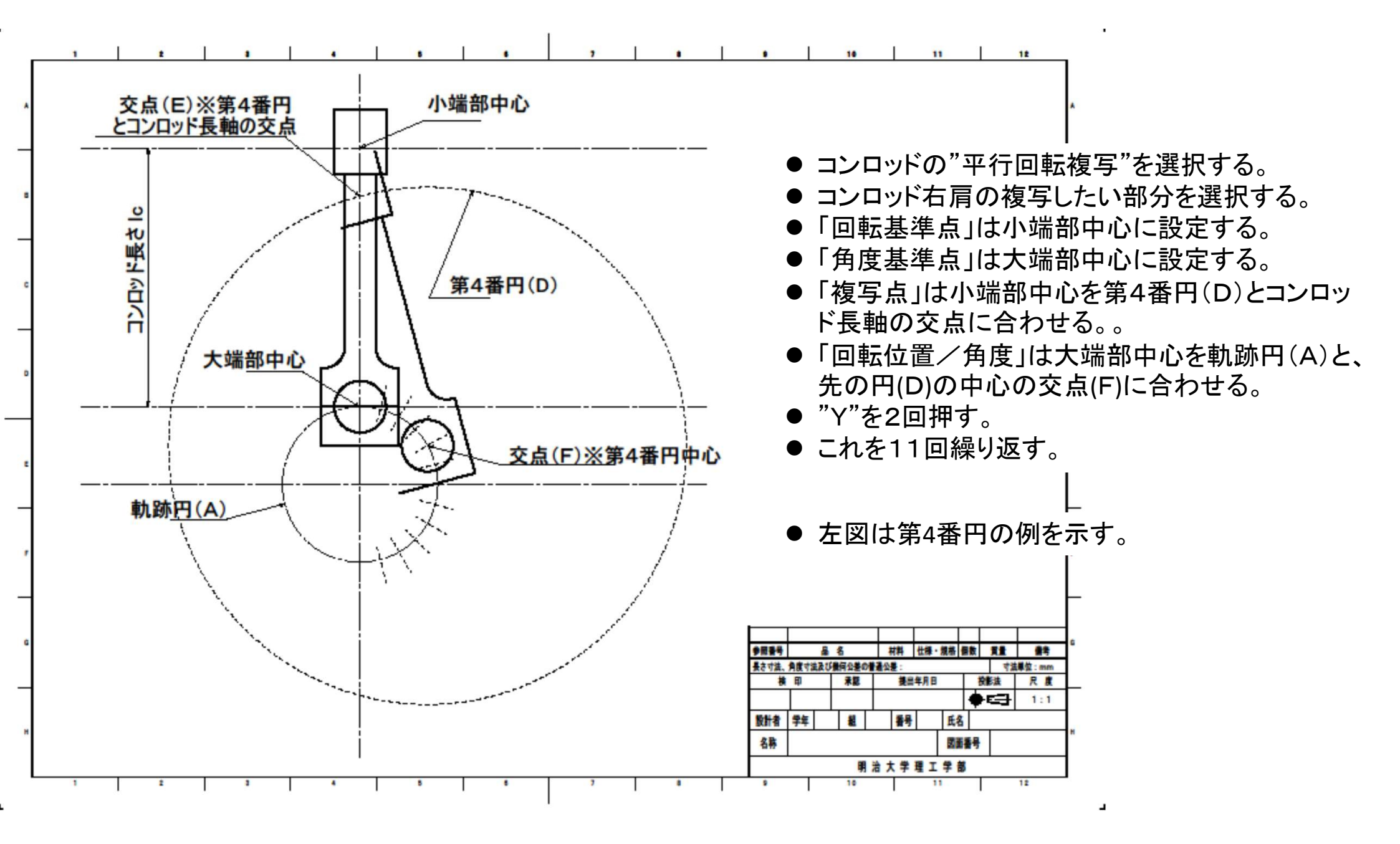